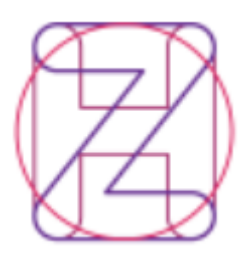

Hrvatski zavod za zdravstveno osiguranje – Direkcija Služba za informatiku

## Aplikacija eZdravstveno

## - ePonude -

# - KORISNIČKE UPUTE –

ePonude\_korisnicke\_upute.doc, verzija 2.4, od 13.03.2025

## UVOD: O aplikaciji

Zdravstvene ustanove primarne razine zdravstvene zaštite (PZZ), te isporučitelji ortopedskih pomagala koriste ovu aplikaciju za pregledavanje i ažuriranje postojećih ugovora i dodataka ugovora sa Hrvatskim zavodom za zdravstveno osiguranje (u daljnjem tekstu: HZZO), kao i za prijave i podnošenje ponuda za aktivne natječaje, javne pozive i pozive za ugovaranje zdravstvene zaštite.

## 1. Dodjela ovlasti pristupa na aplikaciju

Ovlaštenje se dodjeljuje na temelju pristupnog lista. Pristupni list u PDF formatu šalju Zdravstvena ustanova/privatna praksa ili isporučitelji ortopedskih pomagala (dalje u tekstu: provoditelji PZZ), odnosno njihovi (zdravstveni) djelatnici elektronskom poštom na elektronsku adresu: ugovaranje.eponude@hzzo.hr.

Provoditelj PZZ putem tiskanice Pristupnog lista traži ovlaštenje i/ili pametnu karticu/soft certifikat HZZO za osobu koja će u ime provoditelja PZZ unositi podatke u ePonudu. Moguće je pristupiti aplikaciji korištenjem više certifikata, Pametnom karticom HZZO – "smartica"/soft certifikatom HZZO, e-osobnom iskaznicom Republike Hrvatske ili poslovnim certifikatom Fine, AKD-a i Certilie. U ovlaštene osobe se unosi i kontakt osoba navedena u pristupnom listu, no ona nema pristup e-ponudama.

U slučaju ako provoditelj PZZ koji šalje zahtjev za pristup na ePonudu dosada nije imao ugovor s HZZO-om, obavezno uz pristupni list mora priložiti i rješenje Ministarstva zdravstva.

Zdravstvena ustanova/privatna praksa u djelatnosti obiteljske(opće) medicine, zdravstvene zaštite predškolske djece, zdravstvene zaštite žena i dentalne zdravstvene zaštite (polivalentne) koja do sada nije imala pristup ePonudi te se ne nalazi na popisu potencijalnih doktora Hrvatskog zavoda za zdravstveno osiguranje, zahtjev za pristup ePonudi podnosi isključivo putem tiskanice "Zahtjev za stjecanje statusa kandidata za ugovornog doktora Hrvatskog zavoda za zdravstveno osiguranje" (u daljnjem tekstu: Zahtjev). Tiskanica Zahtjeva pod nazivom **"PL\_potencijalni.doc"** te upute za popunjavanje nalaze se na mrežnim stranicama Zavoda na poveznici: <u>https://hzzo.hr/e-zdravstveno</u>.

## 2. Pristup na aplikaciju

Pristup aplikaciji imaju osobe provoditelja PZZ koje određeni provoditelj PZZ ovlasti za održavanje postojećih ugovora i prijave na natječaje, na način kako je to opisano u točki 1.

Prijava je moguća jedino uz korištenje web preglednika Microsoft Edge ili Chrome.

Za spajanje i pristup aplikaciji korisniku je potrebno:

- 1) Pametna kartica HZZO "smartica"/soft certifikat HZZO ili e-osobna iskaznica Republike Hrvatske ili poslovni certifikati Fine, AKD-a i Certilie
- 2) Čitač pametne kartice i softverska podrška za odgovarajuću karticu ili certifikat
- 3) Internet veza sa preglednikom Microsoft Edge ili Chrome

### Postupak spajanja po koracima (za pametnu HZZO karticu):

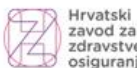

Hrvatski Croatian zavod za Health zdravstveno Insurance osiguranje Fund

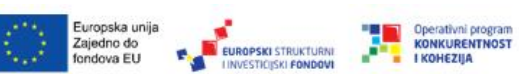

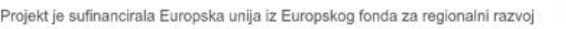

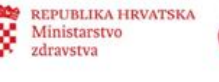

#### K1. Provjera certifikata

Nakon umetanja HZZO pametne kartice u čitač, korisnik putem petraživača pristupa poveznici: <u>https://ezdravstveno.hzzo.hr/PoslovniPortal/</u>, gdje odabire opciju "Prijava", nakon čega se na stranici otvara dijaloški okvir za odabir i potvrdu certifikata (slika niže).

| Naslov                                | Izdavač            | Serijski |
|---------------------------------------|--------------------|----------|
| SANA PUSTŠECTANIOFER                  | Fina               | 00       |
| cezih                                 | cezih              |          |
| sangin paratise kan dender 19 hezes A | Communications Ser |          |

#### Slika 1. Odabir certifikata

Ukoliko korisnik ima više certifikata u dijaloškom okviru prikazat će se svi, treba odabrati onaj čija je kartica u čitaču. Za primjer odabran je certifikat HZZO kojeg je izdao CEZIH (*Izdavač: cezih* – označeno crveno na Slici 1. gore). Odabir certifikata korisnik potvrđuje opcijom "U redu".

#### K2. Upis PIN-a

Nakon odabira certifikata korisniku se prikazuje dijaloški okvir "Authenticate user" za upis PIN-a:

| PIN:               | $\times$ |
|--------------------|----------|
| ******             |          |
|                    |          |
| Hide PIN OK Cancel |          |

Korisnik treba upisati svoj PIN i odabrati opciju "OK".

Slika 2. Autentifikacija korisnika (unos PIN-a)

Ukoliko je autentifikacija uspješna, korisnik ulazi na početnu stranicu:

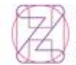

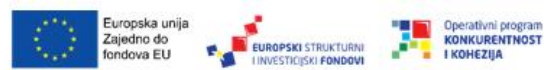

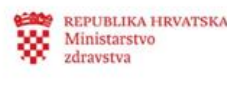

| Hrvatski Croatian Planetno<br>zdrevstvene insurance<br>osiguranje Fund |                                   |
|------------------------------------------------------------------------|-----------------------------------|
| Poslovni portal Početna Info *                                         | Prijavljeni korisnik: • Odjava (+ |
| Odabrani poslodavac: Odaberi posl                                      | lodavca Q                         |
| Ponude (PZZ, SKZZ, BZZ)                                                |                                   |
| Zdravstvena ustanova                                                   |                                   |
| Javni natječaji i javni pozivi                                         |                                   |
| Popis ponuda                                                           |                                   |
| Pregled ugovora                                                        |                                   |

Slika 3. Početna stranica

Na početnoj stranici u gornjem desnom dijelu nalazi se informacija o prijavljenom korisniku: ime, prezime i OIB.

Ovisno o tome koje sve ovlasti ima osoba u aplikaciji, na početnoj stranici može se prikazati više izbornika, a korisnik će koristiti izbornik "Ponude (PZZ, SKZZ, BZZ)", sa podizbornicima "Zdravstvena ustanova", "Javni natječaji i javni pozivi", "Popis ponuda", "Pregled ugovora", "Izvještaji" i "Upute" (slika gore i slika niže).

| Opis sadržaja, funkcionalnosti i procesa podiz | zbornika: |
|------------------------------------------------|-----------|
|------------------------------------------------|-----------|

| Zdravstv  | vena usta    | anova    | 1    |   |  |  |  |
|-----------|--------------|----------|------|---|--|--|--|
| Javni na  | itječaji i j | avni poz | zivi | 2 |  |  |  |
| Popis po  | onuda        | 3        |      |   |  |  |  |
| Pregled   | ugovora      | 4        |      |   |  |  |  |
| Izvještaj | i <b>5</b>   |          |      |   |  |  |  |
| Upute P   | ZZ           | ٦        | 6    |   |  |  |  |
| Liputo P  | 77 577       |          | U    |   |  |  |  |

Slika 4. Podizbornici Ponude (s brojevima od 1 do 6)

Podizbornici označeni brojevima 2 i 3 na slici gore aktivni su samo za vrijeme trajanja nekog natječaja, dok su oni pod brojevima 1, 4 i 5 na slici gore aktivni i izvan natječajnog razdoblja.

- "Zdravstvena ustanova" sadrži informacije o provoditelju PZZ podnositelju ponude. Moguće je korištenje i izvan vremena trajanja nekog natječaja. Služi za pregled podataka o provoditelju PZZ i za ažuriranje/promjenu podataka o provoditelju PZZ (adresa, lokacije, oprema, radnici....).
- 2. "Javni natječaji i javni pozivi" služi za pregled aktivnih natječaja i javnih poziva HZZO. U vrijeme trajanja nekog natječaja taj je natječaj prikazan na listi i omogućena je funkcionalnost izrade i predaje ponude na natječaj kroz "Popis ponuda". Ukoliko ne postoje natječaji u tijeku, prikazuje se poruka da nema aktivnih natječaja.

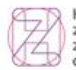

Hrvatski Croatian zavod za Health zdravstveno Insurance osiguranje Fund

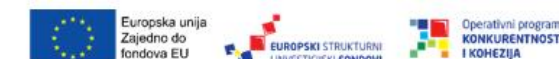

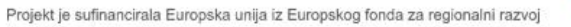

REPUBLIKA HRVATSKA

- 3. "Popis ponuda" omogućuje izradu, ažuriranje i slanje ponuda na natječaje, te praćenja statusa ponude za vrijeme trajanja natječaja. Može se koristiti samo u vremenu kada postoje aktivni natječaji ili javni pozivi. U slučaju da korisnik odabere ovu opciju a nema niti jednog natječaja/poziva u tijeku, na stranici će se ispisati poruka da trenutno nema aktivnih natječaja i lista će biti prazna.
- **4.** "**Pregled ugovora"** služi za pregled postojećih aktivnih i isteklih ugovora, dodataka ugovora i drugih obavijesti vezano za ugovaranje provoditelja PZZ. Moguće je korištenje i izvan vremena trajanja nekog natječaja.
- **5.** *"Izvještaji"* služi za generiranje izvještaja o ugovorima i lokacijama/timovima po ugovorima.
- 6. "Upute PZZ" i "Upute BZZ SKZZ" sadrži korisničke upute ovisno o razini zdravstvene zaštite

## 3. Rad u aplikaciji

#### 3.1. Zdravstvena ustanova

Na početnoj stranici korisnik u izborniku odabire opciju "Zdravstvena ustanova". Ulaskom u opciju, na stranici se prikazuju podaci o provoditelju PZZ.

| Poslovni portal Početna Info | •                    |                     |                      | Prijavljeni korisnik: | - Odjava 🗗 |
|------------------------------|----------------------|---------------------|----------------------|-----------------------|------------|
| <= Početna                   | Odabrani poslodavac: |                     | Odaberi poslodavca 🤉 |                       |            |
| Zdravstvena ustanov          | <sub>/a</sub> 1      |                     |                      |                       |            |
| Šifra:                       |                      |                     | Područni ured:       |                       |            |
|                              |                      |                     | 114 PU Zagreb        |                       |            |
| Naziv ustanove:              |                      |                     |                      |                       |            |
| Adresa:                      |                      |                     |                      |                       |            |
| OIB:                         |                      |                     |                      |                       |            |
| Tip ustanove:                |                      |                     |                      |                       |            |
|                              |                      |                     |                      |                       |            |
| Javna/privatna:              |                      |                     |                      |                       |            |
| Javna                        |                      |                     |                      |                       |            |
| Datum osnivanja:             | _                    | Datum početka rada: |                      | Datum kraja rada:     |            |
| 2 3 4                        | 5                    |                     |                      |                       |            |
| Lokacije Radilišta Oprema    | Djelatnici           |                     |                      |                       |            |

Slika 5. Zdravstvena ustanova

U gornjem dijelu stranice (br.1 na slici gore) prikazuju se opći podaci (naziv, šifra, OIB, adresa, tip...), a u donjem se na zasebnim karticama prikazuju podaci o lokacijama (kartica "Lokacija" - br.2 na slici gore), radilištima/timovima (kartica "Radilišta" - br. 3) opremi (kartica "Oprema" - br. 4) i zaposlenim djelatnicima (kartica "Djelatnici" - br. 5). Ukoliko za nekog provoditelja PZZ postoje lokacije, timovi, djelatnici ili oprema, odabirom kartice otvara se uvid u detalje.

#### 3.1.1. Kartica "Lokacije"

| Г | Lokacije | Radilišt | dilăta Oprema Djelatnici                                         |  |       |  |            |         |                    |  |  |
|---|----------|----------|------------------------------------------------------------------|--|-------|--|------------|---------|--------------------|--|--|
| - |          |          |                                                                  |  |       |  |            |         |                    |  |  |
|   | Šifra    |          | Naziv                                                            |  | Ulica |  | Kućni broj | Mjesto  | Općina/Grad/Četvrt |  |  |
|   |          |          |                                                                  |  |       |  |            | ZAGREB  | GRAD ZAGREB        |  |  |
|   | 0.000    |          | I COM 2014MA LA ZACINES-ICICA - CHINAMIZACI UNA JEDNINCA MANIMAR |  |       |  |            | ZAGREB  | GRAD ZAGREB        |  |  |
|   |          |          |                                                                  |  |       |  |            | ZAGREB  | GRAD ZAGREB        |  |  |
|   |          |          |                                                                  |  |       |  |            | SESVETE | GRAD ZAGREB        |  |  |

#### Slika 6. Kartica "Lokacije"

Na kartici "Lokacije" prikazuje se lista svih postojećih lokacija – radnih jedinica provoditelja PZZ s njihovim adresama.

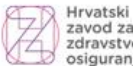

Hrvatski Croatian zavod za Health zdravstveno Insurance osiguranie Fund

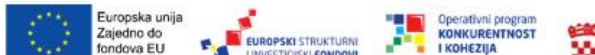

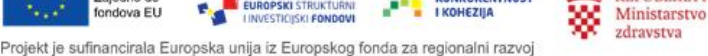

REPUBLIKA HRVATSKA

Ukoliko provoditelj PZZ u svom ustroju ima neke lokacije koje nije ugovorila sa HZZO-om, neugovorene lokacije se neće prikazati na listi.

Ukoliko je provoditelj PZZ privatna ordinacija, odnosno kada provoditelj PZZ zbog svog tipa ima samo jednu ordinaciju, nije moguće dodavanje radilišta.

Iz ove kartice nije moguće dodavanje novih podataka niti uređivanje lokacija.

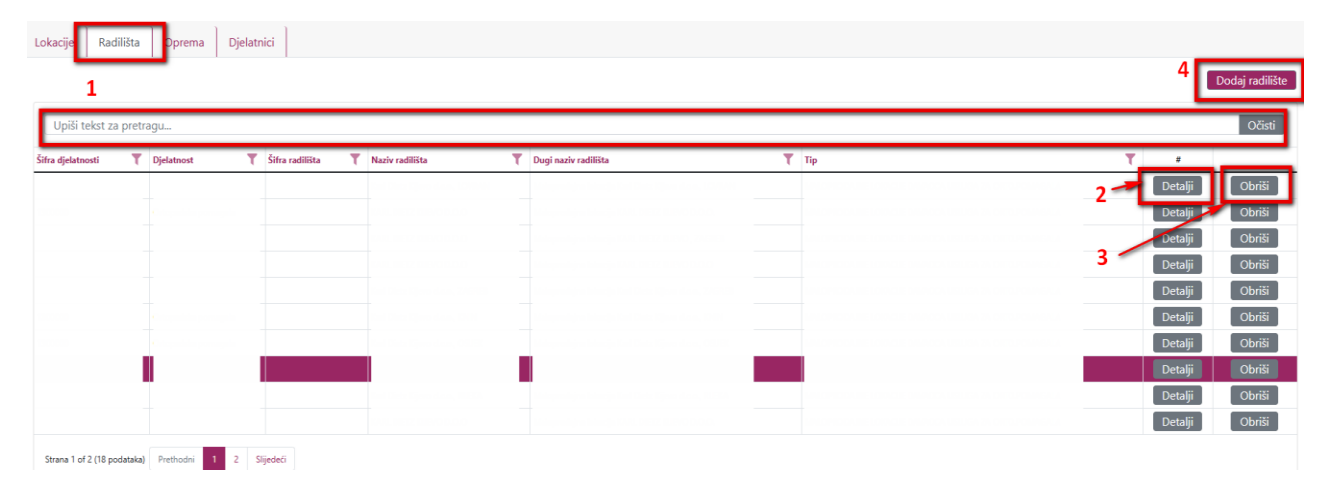

#### 3.1.2. Kartica "Radilišta"

#### Slika 7. Kartica "Radilišta"

Na kartici "Radilišta" prikazuje se lista postojećih radilišta/timova provoditelja PZZ.

Moguće je pretražiti radilišta upisom kriterija u tražilicu (br. 1 na slici gore).

Korisnik može ući u detalje nekog radilišta/tima odabirom opcije "Detalji" u desnom dijelu stranice (br. 2 na slici gore), a nakon pregleda detalja zatvara okvir odabirom opcije "Zatvori prozor". Iz ove opcije moguće je i izmijeniti podatke o konkretnom radilištu/timu, na način da korisnik odabere opciju "Detalji", u njoj izmijeni/ažurira podatke i odabere opciju "Spremi".

Odabirom opcije "Obriši" (br. 3 na slici gore) korisnik može obrisati odabrano radilište.

U slučaju potrebe za dodavanjem novog radilišta/tima korisnik odabire opciju "Dodaj radilište" (br.4 na slici gore), gdje se otvara okvir za upis novog radilišta (slika dolje).

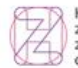

Hrvatski Croatian zavod za Health zdravstveno Insurance osiguranje Fund

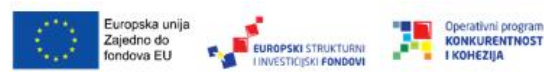

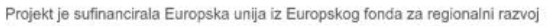

REPUBLIKA HRVATSKA

| Radilište                 | ×   |
|---------------------------|-----|
| Naziv Radilišta:*         |     |
| Dugi naziv Radilišta:*    |     |
| Tip:*                     |     |
| Izaberite tip             | •   |
| Djelatnost:               |     |
| Organizacijska Jedinica:* |     |
| Izaberite org. jedinicu   | •   |
| Mjesto:                   |     |
| Četvrt:                   |     |
| Izaberite četvrt          | •   |
| Ulica:*                   |     |
| Broj:                     |     |
| Poštanski broj:*          |     |
| Datum osnivanja:          |     |
|                           | •   |
| Zatvori prozor Spr        | emi |
|                           |     |
|                           |     |

Slika 8. "Dodaj radilište"

U opciji "Dodaj radilište" obavezna polja su označena zvjezdicom (\*), a za neka polja vrijednosti se odabiru s padajućeg izbornika.

Nakon upisa podataka za novo radilište/tim, korisnik će spremiti unos odabirom opcije "Spremi", nakon čega će se korisniku ispisati poruka o uspješnom dodavanju radilišta, a radilište/tim će se pojaviti na listi na kartici "Radilišta".

#### 3.1.3. Kartica "Oprema"

| ле        | Radilista    | Oprema             |                         | 1                        | 3<br>Dod              |
|-----------|--------------|--------------------|-------------------------|--------------------------|-----------------------|
| nter tex  | t to search  |                    |                         |                          |                       |
| rupe<br>e | Šifra opreme | Naziv grupe opreme | Nazīv opreme            | Serijski broj Proizvođač | Godina<br>proizvodnje |
|           |              | RESPIRATOR         |                         |                          |                       |
|           |              | RESPIRATOF         | Decision Market and the |                          | 2                     |
|           |              | RESPIRATOF         |                         |                          |                       |
|           |              | RESPIRATOF         |                         |                          |                       |
|           |              | RESPIRATOF         |                         |                          |                       |
|           |              | RESPIRATOF         |                         |                          |                       |
|           |              | RESPIRATOF         |                         |                          |                       |
|           |              | ULTRAZVUĆ          |                         |                          |                       |
|           |              | RESPIRATOF         |                         |                          |                       |
|           |              | RESPIRATOF         |                         |                          |                       |

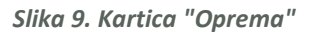

Na kartici "Oprema" prikazuje se lista evidentirane opreme nekog provoditelja PZZ. Moguće je pretražiti opremu upisom kriterija u tražilicu (br. 1 na slici gore).

Korisik može ući u detalje o opremi odabirom opcije "Detalji" u desnom dijelu stranice (br. 2 na slici gore), a nakon pregleda detalja zatvara okvir odabirom opcije "Zatvori prozor". U opciji

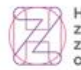

Hrvatski Croatian zavod za Health zdravstveno Insurance osiguranje Fund

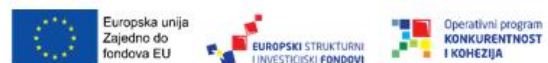

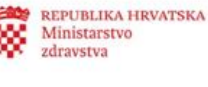

"Detalji" moguće je i izmijeniti podatke o nekoj opremi, na način da korisnik izmijeni/ažurira podatke i odabere opciju "Spremi".

U slučaju potrebe za dodavanjem nove opreme korisnik odabire opciju "Dodaj opremu" (br. 3 na slici gore), gdje se otvara okvir za upis nove opreme (slika dolje).

| Oprema              | ×                            |  |
|---------------------|------------------------------|--|
| Grupa opreme:*      |                              |  |
| Oprema:*            |                              |  |
| Serijski broj:*     | ·                            |  |
| Proizvođač:         |                              |  |
| Godina proizvodnje: |                              |  |
| Datum od:           |                              |  |
|                     | Zatvori prozor Spremi opremu |  |

Slika 10. "Dodaj opremu"

U opciji "Dodaj opremu" obavezna polja su označena zvjezdicom (\*), a za neka polja vrijednosti se odabiru s padajućeg izbornika.

Nakon upisa podataka za novu opremu, korisnik će spremiti unos odabirom opcije "Spremi", nakon čega će se korisniku ispisati poruka o uspješnom dodavanju opreme, a dodana oprema će se pojaviti na listi na kartici "Oprema".

Napominje se da ukoliko se radi o isporučitelju ortopedskih pomagala oprema nije uvjet, niti se vrsta opreme nalazi u padajućim izbornicima.

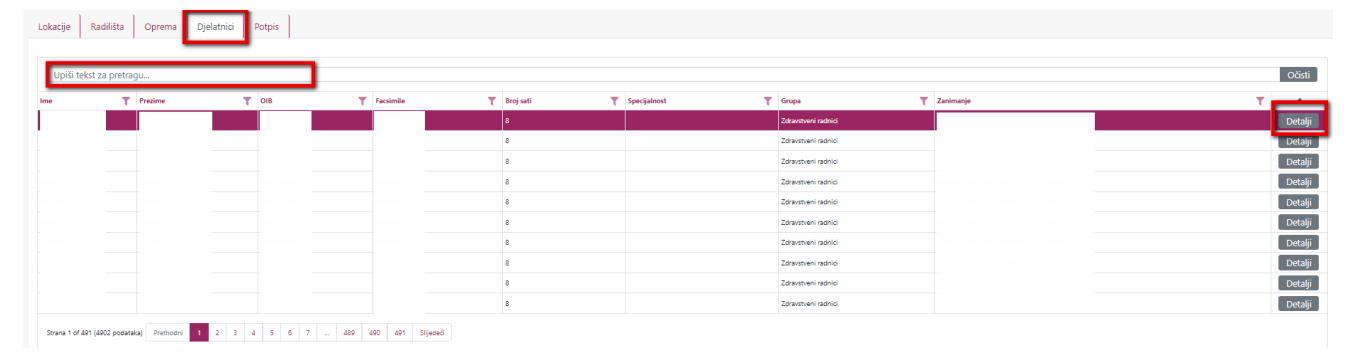

#### 3.1.4. Kartica "Djelatnici"

#### Slika 11. Kartica "Djelatnici"

Na kartici "Djelatnici" prikazuje se lista djelatnika zaposlemih u provoditelju PZZ. Moguće je pretraživanje djelatnika upisom u okvir u gornjem dijelu ispod naziva kartice (slika gore).

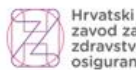

Croatian zavod za Health zdravstveno Insurance osiguranje Fund

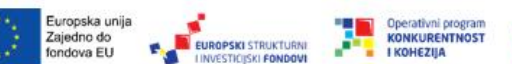

REPUBLIKA HRVATSKA Ministarstvo zdravstva Projekt je sufinancirala Europska unija iz Europskog fonda za regionalni razvoj

Odabirom opcije "Detalji" u desnom dijelu liste (slika gore) moguć je uvid u detalje nekog djelatnika.

| Djelatnik detalji                                                                    |                          |            |              |              |                  |
|--------------------------------------------------------------------------------------|--------------------------|------------|--------------|--------------|------------------|
| Informacije o djelatniku                                                             |                          |            |              |              |                  |
| ime:                                                                                 |                          | Prezime:   |              |              |                  |
| OIB:                                                                                 |                          | MBO:       |              |              |                  |
| Šifra:                                                                               |                          | Zanimanje: |              |              |                  |
| Emailt                                                                               |                          |            |              |              |                  |
| Certifikati Šifre djelatnika Titule Specijalizacije Evidencija rjelenja iz MZ Timovi |                          |            |              |              |                  |
|                                                                                      |                          |            |              |              | Dodaj certifikat |
| Broj/oznaka certifikata T Certifikat                                                 | Tip zdravstvenog radnika |            | T Vrijedi od | T Vrijedi do | T                |
|                                                                                      | Nen                      | 18 28018   |              |              |                  |

Slika 12. "Djelatnik" - detalji

Detalji o djelatniku sadrže osnovne informacije (ime, prezime, OIB, šifru zdravstvenog radnika koju dodjeljuje HZJZ,....), a ispod osnovnih podataka nalaze se kartice o certifikatima, titulama, specijalizacijama, pripadnosti nekom timu i drugo.

Broj i sadržaj kartica može varirati, ili lista može biti prazna, ovisno o tipu zdravstvenog djelatnika i drugim okolnostima. Na slici gore vidljivo je da ne postoje certifikati za tog djelatnika/osobu i lista je prazna.

Na nekim karticama (Certifikati, Specijalizacije, Evidencija rješenja iz MZ), ovisno o kontekstu i tipu zdravstvenog djelatnika moguće je dodavanje/učitavanje dokumentacije, odabirom opcije "Dodaj" u desnom dijelu liste; otvorit će se okvir za dodavanje, sa poljima za upis podataka koji se odaju i poljem za prilaganje/učitavanje dokumenta. Nakon popunjavanja polja i prilaganja dokumenta, korisnik odabire opciju "Spremi", nakon čega se ispisuje poruka o uspješnom dodavanju, a dodana stavka se pojavljuje na listi.

#### 3.2. Javni natječaji i javni pozivi

Ovaj izbornik je moguće koristiti samo u vremenu kada postoje aktivni natječaji ili javni pozivi. U slučaju da korisnik odabere ovu opciju a nema niti jednog natječaja/poziva u tijeku, na stranici će se ispisati poruka da trenutno nema aktivnih natječaja.

Ako postoje aktivni natječaji, na početnoj stranici korisnik u izborniku odabire opciju "Javni natječaji i javni pozivi".

| Hrvatski Croatian Health<br>zdravstveno<br>osiguranje Fund |                                                |         |                       |             |            |   |
|------------------------------------------------------------|------------------------------------------------|---------|-----------------------|-------------|------------|---|
| Poslovni portal Početna Info -                             |                                                |         | Prijavljeni korisnik: |             | Odjava 🗗   |   |
| <= Početna Odabra                                          | ii poslodavac: Dom zdravlja Odaberi poslodavca | ٩       |                       |             |            |   |
| Javni Natječaji i javni pozi                               | ri                                             |         |                       |             |            |   |
| Tip javne objave                                           | T Naziv                                        | T Datum | m od T                | Datum do    | - T        | 2 |
| Popunavanje mreže                                          | Javni natecaj za popunjavanje mreza 11.2024    | 12.11.2 | 2024.                 | 30.11.2024. | Nova ponud | a |
|                                                            |                                                |         |                       |             |            | _ |

#### Slika 13. Javni natječaji i javni pozivi

Na stranici se nalazi lista natječaja i poziva koji su u tijeku.

Listu je moguće razvrstati po tipu, nazivu i datumu.

Odabirom opcije "Nova ponuda" desno na listi (crveni okvir na slici gore), korisniku se otvara mogućnost unosa nove ponude.

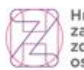

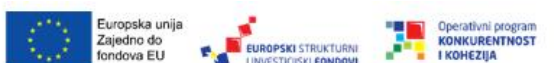

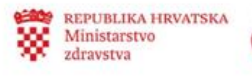

| Poslovni portal                            | Početna Info 🕶          |                                           | Prijavljeni korisnik: 👻 🖉 Odjava 🗗 |
|--------------------------------------------|-------------------------|-------------------------------------------|------------------------------------|
| <= Natječaji                               |                         | Odabrani poslodavac: Odaberi poslodavca Q |                                    |
| Unos ponud                                 | le                      |                                           |                                    |
| Vrsta ugovora:* 1<br>Izaberite vrstu ugovo | vra                     |                                           | 2                                  |
| Telefon (primjer za valida                 | an format je: 095123456 | 7);*                                      |                                    |
| Email adresa:*                             |                         |                                           |                                    |
| IBAN:                                      |                         |                                           |                                    |
|                                            |                         | 3 Kreiraj ponudu                          |                                    |

#### Slika 14. Unos ponude

U polju "Vrsta ugovora\*" (br. 1 na slici gore) vrsta se odabire iz padajućeg izbornika (br. 2 na slici gore). Važno je napomenuti da će se na padajućem izborniku ponuditi samo one vrste ugovora koje ovise o kontekstu i uvjetima konkretnog aktivnog natječaja.

Nakon popunjavanja podataka i u ostala polja ("Telefon\*", "Email adresa\*" i "IBAN"), korisnik odabire opciju "Kreiraj ponudu" (br. 3 na slici gore), nakon čega će se prikazati poruka o uspješnom kreiranju ponude, a ponuda se pojavljuje na listi "Javni natječaji i javni pozivi".

Tek nakon uspješnog unosa ponude kroz "Javni natječaji i javni pozivi", korisnik može nastaviti na izradu konkretne ponude ("Popis ponuda" na početnom izborniku, točka 3.3. niže).

#### 3.3. Popis ponuda

Ovaj izbornik omogućuje izradu, ažuriranje i slanje ponuda na natječaje, te praćenja statusa ponude za vrijeme trajanja natječaja.

Može se koristiti samo u vremenu kada postoje aktivni natječaji ili javni pozivi. U slučaju da korisnik odabere ovu opciju a nema niti jednog natječaja/poziva u tijeku, na stranici će se ispisati poruka da trenutno nema aktivnih natječaja.

Ako postoje aktivni natječaji, nakon što je prethodno napravljen unos ponude kroz "Javni natječaji i javni pozivi" (iz točke 3.2.), na početnoj stranici korisnik u izborniku odabire opciju "Popis ponuda".

Za provoditelja PZZ koji je od ranije ugovorni subjekt HZZO, na stranici se nalazi lista prethodnih ponuda. Za neugovorenog provoditelja PZZ koji po prvi puta dostavljaju ponudu lista je prazna.

| Hrvatski Croatian Pamelmo<br>zdravstveno Insuance<br>zdravstveno Insuance |                   |               |              |                             |    |               |
|---------------------------------------------------------------------------|-------------------|---------------|--------------|-----------------------------|----|---------------|
| Poslovni portal Početna Info •                                            | Prijavlje         | eni korisnik: | aa rusnii oo | 1949 I O DE (1998-994 1909) | 0  | )djava 🗗      |
| <= Početna Odabrani poslodavac: Dom zdravlja Odab                         | beri poslodavca 🍳 |               |              |                             |    |               |
| Popis ponuda                                                              |                   |               |              |                             | _  |               |
| Naziv jeme objave                                                         | Tip javne objave  | Datum ▼ ↓     | Datum do 🍸   | Status T                    | e. | τ             |
| Javni natecaj za popunjavanje mreza 11.2024                               | Popunavanje mreže | 12.11.2024    | 30.11.2024   | Unos u tijeku               | De | etalji ponude |

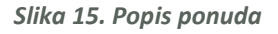

Na stranici se nalazi lista ponuda prema natječajima i pozivima koji su u tijeku.

Listu je moguće razvrstati po tipu, nazivu i datumu.

Odabirom opcije "Detalji ponude" desno na listi (crveni okvir na slici gore), korisniku se otvara mogućnost pregleda ponude. Osim pregleda, kroz ovu opciju moguće je i ažurirati ponudu i izraditi novu ponudu. Moguće je i poslati ponudu u HZZO (opcija "Pošalji ponudu u HZZO" – br. 3 na slici

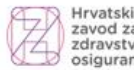

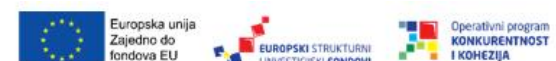

Projekt je sufinancirala Europska unija iz Europskog fonda za regionalni razvoj

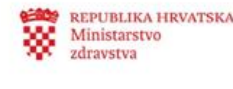

niže), te ovisno o statusu (ako ponuda nije u statusu "Unos u tijeku") moguće je vratiti ponudu na doradu.

| <= Popis ponuda Odabra                 | ni poslodavac: Dom zdravlja | Odaberi pos                                   | lodavca Q       |                 |                |               |                       |
|----------------------------------------|-----------------------------|-----------------------------------------------|-----------------|-----------------|----------------|---------------|-----------------------|
| Opći podaci ponude                     |                             |                                               |                 |                 | 1              | 2             | 3                     |
|                                        |                             |                                               |                 |                 | Spremi izmjene | Obriši ponudu | Pošalji ponudu u HZZO |
| Tip ustanove:                          |                             |                                               |                 |                 |                |               |                       |
| PZZ                                    |                             |                                               |                 |                 |                |               |                       |
| IBAN:*                                 |                             | Telefonski broj (primjer za validan format je | : 0951234567):* | E-mail adresa:* |                |               |                       |
|                                        |                             |                                               |                 |                 |                |               |                       |
| Datum kreiranja ponude:                | Klasa:                      |                                               | Urudžbeni broj: |                 | Status ponude: |               |                       |
| 12.11.2024                             |                             |                                               |                 |                 | Unos u tijeku  |               |                       |
|                                        |                             |                                               |                 |                 |                |               |                       |
| Timovi Softverske aplikacije Dokumenti | Podrška Promjene status     | , ]                                           |                 |                 |                |               |                       |

Slika 16. Opći podaci ponude

U dijelu pod naslovom "Opći podaci ponude" nalaze se podaci o provoditelju PZZ i o ponudi. Izmjene/ažuriranje općih podataka je moguće samo u poljima bijele boje (IBAN, telefonski broj i email), nakon čega se odabire opcija "Spremi izmjene" (br.2 na slici gore). Sadržaj polja koja su sive boje nije moguće mijenjati.

Podaci o ponudi su razvrstani na nekoliko kartica, kartice se nalaze ispod općih podataka (br. 1 na slici gore) a broj i nazivi kartica ovise o kontekstu aktivnog natječaja, ali i o tipu provoditelja PZZ odnosno o djelatnosti i vrsti zdravstvena zaštite koju nudi neki provoditelj PZZ. U primjeru na slici gore vidljive su kartice "Timovi", "Softverske aplikacije", "Dokumenti", "Podrška" i "Promjene statusa". Ove kartice iz primjera opisat će se niže, a za kartice koje nisu opisane u uputama a možebitno se pojave ovisno o kontekstu, primjenjuje se sličan postupak.

### 3.3.1. Kartica "Timovi"

| Timovi               | rske aplikacije Dokumenti Podrška Promjene statusa | 2                              | -              |                      |
|----------------------|----------------------------------------------------|--------------------------------|----------------|----------------------|
| Šifra djelatnosti 🍸  | Djelstnost                                         | Broj<br>operacijskih T<br>sala | Broj<br>smjena | reiraj novi Tim<br># |
|                      |                                                    |                                |                | Detalji              |
|                      |                                                    |                                | 1              | Detalji              |
|                      |                                                    |                                |                | Detalji              |
|                      |                                                    |                                |                | Detalji              |
|                      |                                                    |                                |                | Detalji              |
|                      |                                                    |                                |                | Detalji              |
|                      |                                                    |                                |                | Detalji              |
|                      |                                                    |                                |                | Detalji              |
|                      |                                                    |                                |                | Detalji              |
| Strana 1 of 2 (11 po | atalaj Pietrodri 1 z Sijedeč 2                     |                                |                |                      |

Slika 17. Kartica "Timovi"

Na kartici "Timovi" nalazi se lista timova po djelatnostima. Listu je moguće razvrstati po djelatnosti, smjenama i drugim karakteristikama nekog provoditelja PZZ, a kretanje kroz liste stranice omogućeno je odabirom opcije "Prethodni-Slijedeći" na dnu liste (br. 2 na slici gore).

Na ovoj kartici moguće je ažurirati postojeće timove (iz opcije "Detalji") ili dodati novi tim (opcija "Kreiraj novi tim" – br. 3 na slici gore).

Odabirom opcije "Detalji" u desnom dijelu liste (br. 1 na slici gore) ulazi se u detalje odabranog tima.

U gornjem dijelu detalja nalaze se opći podaci o timu, gdje postoje dvije vrste polja: polja sive boje koja se popunjavaju automatski i njih nije moguće ažurirati, te polja bijele boje za slobodni upis.

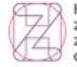

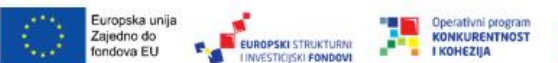

Projekt je sufinancirala Europska unija iz Europskog fonda za regionalni razvoj

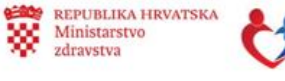

Ispod općih podataka o timu nalaze se kartice, a njihov broj i nazivi ovisi o kontekstu, tipu provoditelja PZZ, timu i natječaju.

| alji tima                                                                          |                                |                    |                 |                          |                              |                | ×   |
|------------------------------------------------------------------------------------|--------------------------------|--------------------|-----------------|--------------------------|------------------------------|----------------|-----|
| Detalji tima                                                                       |                                |                    |                 |                          |                              |                |     |
|                                                                                    |                                |                    |                 | Sprem                    | i izmjene Obriši Pro         | vjeri ispravno | st  |
| Naziv radne jedinice:                                                              | Broj smjer                     | na:                |                 | Broj telefona (primjer z | a validan format je: 0951234 | 4567):*        |     |
|                                                                                    | 1                              |                    |                 |                          |                              |                |     |
| Šifra radne jedinice:                                                              | Klasa orto                     | pedskih pomagala:  |                 | Email adresa:*           |                              |                |     |
|                                                                                    |                                |                    |                 | test@test.com            |                              |                |     |
| Naziv djelatnosti:                                                                 | Opis rada                      | posebnog programa: |                 |                          |                              |                |     |
|                                                                                    |                                |                    |                 |                          |                              |                |     |
| Šifra djelatnosti:                                                                 |                                |                    |                 |                          |                              |                |     |
|                                                                                    |                                |                    |                 |                          |                              |                |     |
| Tip tima:                                                                          |                                |                    |                 |                          |                              |                |     |
| Tim sa nositeljem                                                                  |                                |                    |                 |                          |                              |                |     |
| Vrsta radnog vremena:                                                              |                                |                    |                 |                          |                              |                |     |
|                                                                                    |                                |                    |                 |                          |                              |                |     |
| diamatikan Dada atikan Dada di Istan astada ang Dadia tang in                      |                                |                    |                 |                          |                              |                |     |
| Clanovi tima Radno vrijeme Postupci Izjave poslodavaca Aplikacije Povijest promjen | a                              |                    |                 |                          |                              |                |     |
|                                                                                    |                                |                    |                 |                          | _                            |                | . 1 |
|                                                                                    |                                |                    |                 |                          | Dod                          | laj člana tima |     |
| Šifra zdr.<br>radnika Ime i prezime Tip zdravstvenog radnika Spec                  | ijjalnost zdravstvenog radnika |                    | Nositelj / član | Radni sati               | Odobreni sati                |                |     |
|                                                                                    | Nema podataka za prikaz.       |                    |                 |                          |                              |                |     |
|                                                                                    |                                |                    |                 | Received invites         |                              |                |     |
|                                                                                    |                                |                    |                 | Pregleo izmjena          | Spremi izmjene Udba          | aci izmjene    |     |

Slika 18. Detalji tima

Na slici gore nalazi se primjer tima koji sadrži kartice "Članovi tima", "Radno vrijeme", "Postupci", "Izjave poslodavaca", Aplikacije" i "Povijest promjena".

**Napomena:** Ponekad u slučaju ako provoditelj PZZ ima SKZZ sadržaje ili se javlja na natječaj/javni poziv za ugovaranje SKZZ (kao što je ustanova u tipu dom zdravlja ili poliklinika), mogu se pojaviti i dodatne kartice s obzirom na SKZZ sadržaje. Na slici niže daje se primjer doma zdravlja koji ima ugovoreno rodilište.

| <= Popis ponuda Odabrani poslod                |                  | Odaberi poslo                                 | odavca 🔍         |                 |                                           |   |             |
|------------------------------------------------|------------------|-----------------------------------------------|------------------|-----------------|-------------------------------------------|---|-------------|
| Opći podaci ponude                             |                  |                                               |                  |                 |                                           |   |             |
| Tip ustanove:<br>SKZZ<br>IBAN:*                |                  | Telefonski broj (primjer za validan format ji | e: 0951234567):* | E-mail adresa:* |                                           |   |             |
| Datum kreiranja ponude:                        | Klasa:           |                                               | Urudžbeni broj:  |                 | Status ponude:<br>Transformirana u ugovor |   |             |
| Timovi Softverske aplikacije Dokumenti Podrška | Promjene statusa |                                               |                  |                 |                                           |   |             |
| Šifra djelatnosti 🍸 Djelatnost                 |                  | ▼ Šifra radne jedinice ▼ Naziv radne          | - jedinice       |                 |                                           | 1 | #<br>Detel# |
| 2700000 Hodiliste                              |                  | rodiliste                                     |                  |                 |                                           |   | Detaiji     |

Slika 19. Timovi - Dom zdravlja, primjer za SKZZ

Iz slike gore je vidljivo da se u ponudi koja se odnosi na SKZZ na kartici "Timovi" pojavljuje rodilište. Ulaskom u detalje tima kroz opciju "Detalji", viljivo je da se uz najčešće pojavljivane kartice "Članovi tima", "Radno vrijeme", "Postupci", "Izjave poslodavaca", Aplikacije" i "Povijest promjena" pojavljuje i dodatna kartica "Postelje" (slika niže).

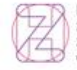

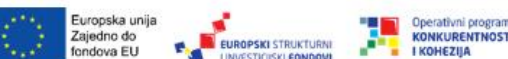

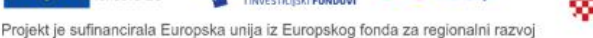

REPUBLIKA HRVATSKA

| Detalji tima                                                               |                   |                        | :                                                          |
|----------------------------------------------------------------------------|-------------------|------------------------|------------------------------------------------------------|
| Detalji tima                                                               |                   |                        |                                                            |
|                                                                            |                   |                        | Provjeri ispravnost                                        |
| Naziv radne jedinice:                                                      | Broj smjena:      |                        | Broj telefona (primjer za validan format je: 0951234567):* |
| rodilište                                                                  | 2                 |                        |                                                            |
| Šifra radne jedinice:                                                      | Opis rada pos     | bnog programa:         | Email adresa:*                                             |
|                                                                            |                   |                        |                                                            |
| Naziv djelatnosti:                                                         |                   |                        |                                                            |
| Are part of                                                                |                   | 4                      |                                                            |
| Sifra djelatnosti:                                                         |                   |                        |                                                            |
| Tip tima:                                                                  |                   |                        |                                                            |
| Tim sa nositeljem                                                          |                   |                        |                                                            |
| Vrsta radnog vremena:                                                      |                   |                        |                                                            |
| Tjedni                                                                     |                   |                        |                                                            |
| Članovi tima Radno vrijeme Postupci Postelje Izjave poslodavaca Aplikacije | Povijest promjena |                        |                                                            |
|                                                                            |                   |                        |                                                            |
| Vrsta postelja                                                             | Broj postelja     | Odobreni broj postelja |                                                            |
| Rodiliste u doffiu zdravlja                                                |                   |                        | د                                                          |
|                                                                            |                   |                        |                                                            |

Slika 20. Detalji tima - Dom zdravlja, primjer za SKZZ

Na sličan način kao gore opisano, za SKZZ sadržaje u provoditeljima PZZ broj i sadržaj kartica može varirati ovisno o kontekstu, tipu ustanove provoditelja PZZ i natječaju. Bitno je napomenuti da u situaciji kada se takva specifična kartica pojavi, ona postaje obavezni uvjet kod ispunjavanja ponude i za slanje ponude u HZZO.

Na slici gore nalazi se primjer tima koji sadrži kartice "Članovi tima", "Radno vrijeme", "Postupci", "Izjave poslodavaca", Aplikacije" i "Povijest promjena". Ove kartice iz primjera opisat će se niže, a za kartice koje nisu opisane u uputama a možebitno se pojave ovisno o kontekstu, primjenjuje se sličan postupak.

#### Detalji tima - Kartica "Članovi tima"

| Članovi               | tima Radno vrijeme Postupci | Izjave poslodavaca Aplikacije Povijest promjena |                                   |                 |            |           |                 |
|-----------------------|-----------------------------|-------------------------------------------------|-----------------------------------|-----------------|------------|-----------|-----------------|
|                       |                             |                                                 |                                   |                 |            | 1         | odaj člana tima |
| Šifra zdr.<br>radnika | lme i prezime               | Tip zdravstvenog radnika                        | Specijalnost zdravstvenog radnika | Nositelj / član | Radni sati | <u> </u>  | 3               |
| 10000                 | oreana Sebuah rese          | DOKTOR MEDICINE                                 | SPECIAL DI MILLARE MELLENE.       | Nositelj tima   | 40         | Dokumenti | Obriši člana    |
|                       | accommentation              | MED.SESTRA-MED.TEHNIČAR OPĆI SMJER (SREDNJA)    |                                   | Član tima       | 40         | Dokumenti | Obriši člana    |
|                       |                             | MED.SESTRA-MED.TEHNIČAR OPĆI SMJER (SREDNJA)    |                                   | Član tima       | 2          | Dokumenti | Obriši člana    |
|                       |                             |                                                 |                                   |                 |            |           |                 |

#### Slika 21. Kartica "Članovi tima"

Na ovoj kartici nalazi se lista članova tima.

Moguće je dodavanje člana u tim odabirom opcije "Dodaj člana tima" (br. 1 na slici gore), nakon čega se otvara okvir za dodavanje.

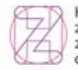

Hrvatski Croatian zavod za Health zdravstveno Insurance osiguranje Fund

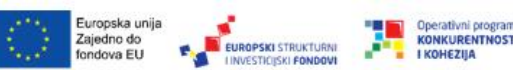

REPUBLIKA HRVATSKA

|    | Dodaj člana tima     |                |              |                 | ×      |     |
|----|----------------------|----------------|--------------|-----------------|--------|-----|
|    | • Nositelj           |                |              |                 |        |     |
|    | 🔾 Clan               |                |              |                 |        |     |
|    | Zdravstveni radnik:* |                |              |                 |        |     |
|    |                      |                |              | Dohvati podatke | Očisti |     |
|    | Broj radnih sati:*   |                |              |                 |        |     |
|    |                      |                |              |                 |        |     |
| h  |                      |                |              |                 |        |     |
| ca |                      | Zatvori prozor | Spremi člana |                 |        |     |
|    |                      |                |              |                 |        |     |
|    |                      |                |              |                 |        |     |
|    |                      |                |              |                 |        |     |
|    |                      |                |              |                 |        | Rad |

Slika 22. Dodavanje člana tima

U okviru za dodavanje sva polja su obavezna za upis.

Za zdravstvenog djelatnika odabire se "Nositelj" ili "Član".

U polju "Zdravstveni radnik" podaci se dohvaćaju iz registra zdravstvenih radnika, na način da se upiše šifra (sedmeroznamenkasta šifra koju dodjeljuje HZJZ) ili ime, prezime, te odabere opcija "Dohvati podatke".

U polju radnih sati broj radnih sati se upisuje za tjedan.

Nakon upisa broja radnih sati za osobu-člana, odabire se opcija "Spremi člana". Nakon spremanja člana na ekranu će se ispisati poruka o uspješnom spremanju člana, a dodani član će se pojaviti na listi na kartici "Članovi tima".

U određenim situacijama uvjetuje se prilaganje obavezne dokumentacije (ona koja ima oznaku "Da" u stupcu "Obavezno") za novoupisanog nositelja/člana u timu. Dokumentacija se dodaje odabirom opcije "Dokumenti", u desnom dijelu liste na kartici "Članovi tima" (br. 2 na slici 21. gore), nakon čega se otvara okvir za prilaganje dokumentacije.

| C | Dokumenti                                               |          |        |
|---|---------------------------------------------------------|----------|--------|
|   |                                                         |          |        |
|   | Naziv dokumenta                                         | Obavezno | #      |
|   | Ugovor o radu                                           | Da       | Učitaj |
| 2 | Odobrenje za samostalan rad mjerodavne komore (licenca) | Da       | Učitaj |
| 1 | Zatvori prozor                                          |          |        |

Slika 23. Okvir za prilaganje dokumentacije

Korisnik odabire opciju "Učitaj" u desnom dijelu liste obavezne dokumentacije, nakon čega se otvara okvir za učitavanje (upload) dokumenta; korisnik odabire dokument za učitavanje sa svog računala, nakon odabira dokument se učitava i ispisuje se poruka "Uspješno ste dodali dokument!".

Učitani dokument se može obrisati, obrisati ili ponovo učitati, odabirom opcija koje se nalaze u desnom dijelu liste dokumenata.

Detalji tima - Kartica "Radno vrijeme"

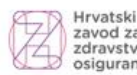

Hrvatski Croatian zavod za Health zdravstveno Insurance osiguranje Fund

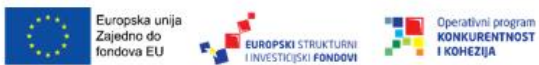

Projekt je sufinancirala Europska unija iz Europskog fonda za regionalni razvoj

REPUBLIKA HRVATSKA

| Članovi tima Radno vrijeme Postupci Izjave poslodavaca Aplikacije Povijest promjena |                     |
|-------------------------------------------------------------------------------------|---------------------|
|                                                                                     | Dodaj radno vrijeme |
| Dan                                                                                 | Radno vrijeme       |
| Ponedjeljak                                                                         |                     |
| Utorak                                                                              |                     |
| Srijeda                                                                             |                     |
| Četvrtak                                                                            |                     |
| Petak                                                                               |                     |
| Subota                                                                              |                     |
| Nedjeja                                                                             |                     |
| Prva subota                                                                         |                     |
| Druga subota                                                                        |                     |
| Treća subota                                                                        |                     |
| Straw 1 of 2 (12 podalaka) Prethodri 1 2 Stjeled                                    |                     |

Slika 24. Kartica "Radno vrijeme"

Na kartici "Radno vrijeme" prikazuje se lista radnog vremena tima, sa radnim vremenom.

Moguće je dodati radno vrijeme odabirom opcije "Dodaj radno vrijeme" u desnom dijelu iznad liste radnog vremena.

| Dodaj radno vrijeme |                    | × |
|---------------------|--------------------|---|
| Sati Od:*           | Minute od Od:*     |   |
| 8                   | 0                  |   |
| Sati do:*           | Minute do:*        |   |
| 12                  | 30                 |   |
| Dan:*               |                    |   |
| Subota              |                    | • |
|                     |                    |   |
| Zat                 | vori prozor Spremi |   |
| Mil                 |                    |   |
| *5                  |                    |   |
|                     |                    |   |
|                     |                    |   |
|                     |                    |   |
|                     |                    |   |
|                     |                    |   |
|                     |                    |   |
|                     |                    |   |
|                     |                    |   |
|                     |                    |   |
|                     |                    |   |
|                     |                    |   |
|                     |                    |   |
|                     |                    |   |
|                     |                    |   |
|                     |                    |   |

#### Slika 25. Dodaj radno vrijeme

Nakon upisa broja sati i minuta od – do, korisnik odabire dan sa padajućeg izbornika, te opcijom "Spremi" dodaje radno vrijeme, nakon čega će se dodano radno vrijeme prikazati na listi radnih vremena tima.

#### Detalji tima - Kartica "Postupci"

| Članovi tima Radno vrijeme Postupci | Izjave poslodavaca Aplikacije P | ovijest promjena   |                   |        |           |                |
|-------------------------------------|---------------------------------|--------------------|-------------------|--------|-----------|----------------|
|                                     | -                               |                    |                   |        |           | Dodaj postupak |
| Naziv postupka                      | Šifra postupka                  | Zatražena količina | Odobrena količina | Oprema | Edukacija |                |
|                                     |                                 | Nema zapisa        |                   |        |           |                |
|                                     |                                 |                    |                   |        |           |                |

#### Slika 26. Kartica "Postupci"

Na kartici "Postupci" prikazuje se lista postupaka, sa pripadnom količinom, opremom i edukacijom. Moguće je dodati postupak odabirom opcije "Dodaj postupak" u desnom dijelu iznad liste postupaka.

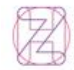

Hrvatski Croatian zavod za Health zdravstveno Insurance osiguranje Fund

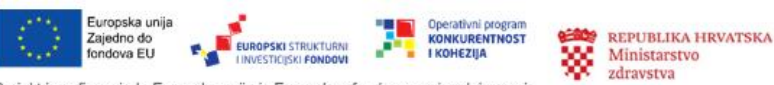

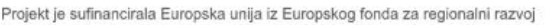

|           |                                                                                  | Broj smjena:                                                                                                    |                                                                                                    |                                                                                                    |
|-----------|----------------------------------------------------------------------------------|----------------------------------------------------------------------------------------------------|----------------------------------------------------------------------------------------------------|----------------------------------------------------------------------------------------------------|
| Dodaj pos | tupak                                                                            |                                                                                                    | ×                                                                                                    |                                                                                                    |
| Postupak  | :*                                                                               |                                                                                                    |                                                                                                    |                                                                                                    |
| Upišite   | minimalno 4 znaka                                                                |                                                                                                    |                                                                                                    |                                                                                                    |
| Broj post | upaka:*                                                                          |                                                                                                    |                                                                                                    |                                                                                                    |
|           |                                                                                  | 1                                                                                                    |                                                                                                    |                                                                                                    |
| Oprema:   |                                                                                  |                                                                                                    |                                                                                                    |                                                                                                    |
| Odabir    | opreme pišite minimalno 4 z                                                      | znaka Dodaj opremu                                                                                                    |                                                                                                    |                                                                                                    |
| Id        | Naziv                                                                            |                                                                                                    |                                                                                                    |                                                                                                    |
|           |                                                                                  | Nema podataka za prikaz.                                                                                                    |                                                                                                    |                                                                                                    |
| Edukacije | :                                                                                | 2                                                                                                    |                                                                                                    |                                                                                                    |
| Izabe     | rite edukaciju                                                                   | Dodaj edukaciju                                                                                                    |                                                                                                    |                                                                                                    |
| Id        | Naziv edukacije                                                                  |                                                                                                    | •                                                                                                    |                                                                                                    |
|           |                                                                                  | Nema podataka za prikaz.                                                                                                    |                                                                                                    | Opr                                                                                                    |
|           |                                                                                  | Zatvori prozor Spremi promjenu 3                                                                                                    |                                                                                                    |                                                                                                    |
|           | Dodaj pos<br>Postupak<br>Upišite<br>Broj post<br>Odabir<br>Id<br>Edukacije<br>Id | Dodaj postupak Postupak:* Upišite minimalno 4 znaka Broj postupaka:* Oprema: Odabir opreme pišite minimalno 4 :  Edukacije:Izaberite edukaciju Id Naziv edukacije | Broj smjena:<br>Dodaj postupak*<br>Upišite minimalno 4 znaka<br>Broj postupaka:*<br>Oprema:<br>Odabir opreme pišite minimalno 4 znaka<br>Udabir opreme pišite minimalno 4 znaka<br>Udabir opreme pišite minimalno 4 znaka<br>Edukacije:<br>-Izaberite edukacije-<br>Id Naziv edukacije<br>Zatvori prozor Spremi promjenu 3 | Broj smjena:<br>Dodaj postupak *<br>Upišite minimalno 4 znaka<br>Broj postupaka*<br>Oprema:<br>Odabir opreme pišite minimalno 4 znaka<br>Odabir opreme pišite minimalno 4 znaka<br>Odabir opreme pišite minimalno 4 znaka<br>Odabir opremu<br>Odaj opremu<br>Dodaj opremu<br>Mema podataka za prikaz.<br>Zatvori prozor<br>Spremi promjenu<br>3 |

Slika 27. Dodaj postupak

U okviru "Dodaj postupak" obavezni podaci su u poljima "Postupak" i "Broj postupaka".

Ukoliko tim ima opremu, ona se dodaje na način da korisnik u polje upiše neki kriterij/riječ za pretragu opreme, ili upiše kokretni naziv opreme, te odabere opciju "Dodaj opremu" (br. 1 na slici gore), nakon čega će se oprema prikazati na listi.

Ukoliko u timu postoji edukacija, ona se dodaje na način da korisnik u polje upiše neki kriterij/riječ za pretragu edukacije, ili upiše konkretni naziv edukacije, te odabere opciju "Dodaj edukaciju" (br. 2 na slici gore), nakon čega će se edukacija prikazati na listi.

Odabirom opcije "Spremi promjenu" (br. 3 na slici gore) postupak je spremljen i prikazat će se na listi postupaka.

#### Detalji tima - Kartica "Izjave poslodavaca"

Na kartici "Izjave poslodavca", prikazuje se evidencija zaposlenih u nekom provoditelju PZZ, po broju ukupno zaposlenih i zaposlenih pod posebnim uvjetima, kartica služi isključivo za informaciju i ne sadrži nikakve akcije.

| Detalji tima - Kartica "A                                               | plikacije        | 2"                                         |                                           |                                                   |                                                 |                  |
|-------------------------------------------------------------------------|------------------|--------------------------------------------|-------------------------------------------|---------------------------------------------------|-------------------------------------------------|------------------|
| Clanovi tima Radno vrijeme Postupci Izjave poslod                       | avaca Aplikacije | Povijest promjena                          |                                           |                                                   |                                                 |                  |
| Nativ aplikacije                                                        | GX               | Djelatnost<br>Nema po                      | Datum certificiranja<br>dataka za prikaz. |                                                   | Proizvodač                                      | Dodaj aplikaciju |
| Slika 28. Kartica "Anlikacii                                            | 'e"              |                                            |                                           |                                                   |                                                 |                  |
| Hrvatski Croatian<br>Health<br>zdravstveno Insurance<br>osiguranje Fund |                  | Europska unija<br>Zajedno do<br>fondova EU |                                           | Operativni program<br>KONKURENTNOST<br>I KOHEZIJA | REPUBLIKA HRVATSKA<br>Ministarstvo<br>zdravstva | G                |

Na kartici "Aplikacije", ukoliko za tim postoji aplikacija, prikazuje se lista aplikacija, GX, datum i proizvođač.

Moguće je dodati aplikaciju odabirom opcije "Dodaj aplikaciju" u desnom dijelu iznad liste aplikacija. Postupak je sličan kao i dodavanje stavki na drugim karticama, a nakon dodavanja aplikacija se prikazuje na listi.

#### Detalji tima - Kartica "Povijest promjena"

Na kartici "Povijest promjena" prikazuje se lista promjena/ažuriranja za neki tim, kartica služi isključivo za informaciju praćenja povijesti promjena/ažuriranja i ne sadrži nikakve akcije.

#### 3.3.2. Kartica "Softverske aplikacije"

Na kartici "Softverske aplikacije" nalazi se lista softverskih aplikacija, po GX, djelatnosti, datumu i proizvođaču.

| Timovi Softverske aplikacije | Dokumenti Podrška Promjene statusa |                      |            |                    |
|------------------------------|------------------------------------|----------------------|------------|--------------------|
|                              | -                                  |                      |            | 1 Dodaj aplikaciju |
| Naziv aplikacije GX          | Djelatnost                         | Datum certificiranja | Proizvođač |                    |
| G9                           |                                    |                      |            | Obriši             |
|                              |                                    |                      |            | 2                  |

#### Slika 29. Kartica "Softverske aplikacije"

Moguće je dodati novu softversku aplikaciju, odabirom opcije "Dodaj aplikaciju" (br. 1 na slici gore), a moguće je i obrisati postojeću odabirom opcije "Obriši" (br. 2 na slici gore).

|    | Dodaj aplikaciju                 | × | lresa:*<br>otma. |
|----|----------------------------------|---|------------------|
| 22 | Djelatnost:*                     |   |                  |
|    | Naziv aplikacije:*               |   |                  |
| а  | Zatvori prozor Spremi aplikaciju |   |                  |
|    |                                  |   |                  |

Slika 30. Dodaj aplikaciju

U okviru "Dodaj aplikaciju" podaci iz polja "Djelatnost" se odabiru iz padajućeg izbornika, a podatke o nazivu aplikacije moguće je unijeti u polje ili izravnim upisom, ili upisom određenog kriterija/riječi za pretragu.

Odabirom opcije "Spremi aplikaciju" aplikacija je dodana i prikazat će se na listi softverskih aplikacija.

#### 3.3.3. Kartica "Dokumenti"

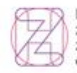

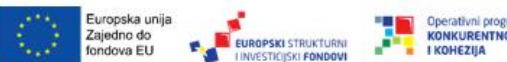

Na kartici "Dokumenti" nalazi se lista dokumentacije koja se uvjetuje u natječaju.

| Timovi Softverske aplikacije Dokumenti Podrška Promjene statusa                                              |          |        |
|----------------------------------------------------------------------------------------------------|----------|--------|
| Nady dolumenta                                                                                               | Obavezno |        |
| Rjeđenje Ministanstva zdravstva o odobrenju za rad                                                           | Da       | Učitaj |
| Izvadak iz sudskog registra Tigovečkog suda                                                                  | Da       | Učitaj |
| Uvjerenje da se ne vodi kazneni postupak protiv odgovorne osobe zdravstvene ustanove ne starije od 6 mjeseci | Da       | Učitaj |
| Pohrda Porezne uprave o stanju duga ne stanje od 30 dana                                                     | NE       | Učitaj |
| Rjeđenje ministanstva zdravstva za korištenje sanitetskog vocila                                             | NE       | Učitaj |
|                                                                                                    |          |        |

Slika 31. Kartica "Dokumenti"

Ovisno o uvjetima nekog natječaja/javnog poziva uvjetuje se dokumentacija koju je obavezno priložiti, oznakom "Da" u stupcu "Obavezno" (slika gore). Moguće je priložiti i drugu/neobaveznu dokumentaciju, koja u stupcu na listi ima oznaku "Ne".

| Učitavanje dokumenta ponude          | >       |
|--------------------------------------|---------|
| Priložite datoteku max veličine 15MB |         |
|                                      | Odaberi |
| Zatv                                 |         |
|                                      |         |
|                                      |         |
|                                      |         |

Dokumentacija se učitava putem opcije "Učitaj" u desnom stupcu liste.

#### Slika 32. Učitavanje dokumenta

U okviru "Učitavanje dokumenta ponude" korisnik odabire datoteku/dokument za učitavanje odabirom opcije "Pretraži", nakon čega odabire dokument sa svog računala (opcija "Odaberi" na slici gore), te odabirom opcije "Otvori" učitava dokument u aplikaciju.

#### 3.3.4. Kartica "Podrška"

Kartica "Podrška" služi za digitalnu komunikaciju putem poruka između podnositelja ponude i HZZO.

| Timovi Softverske aplikacije | Dokumenti Podrška Promjene statusa |              | 3.            | 2    | Pošalji poruku  |
|------------------------------|------------------------------------|--------------|---------------|------|-----------------|
| Pošiljatelj                  |                                    | Datum slanja | Datum čitanja | HZZO | -               |
|                              |                                    | 15.7.2024.   | 24.7.2024.    | ~    | Pročitaj poruku |
|                              |                                    | 21.7.2024.   | 24.7.2024.    |      | Pročitaj poruku |
|                              |                                    | 23.7.2024.   | 24.7.2024.    |      | Pročitaj poruku |
|                              |                                    | 23.7.2024.   | 24.7.2024.    |      | Pročitaj poruku |
|                              |                                    |              |               | 1    |                 |

#### Slika 33. Kartica "Podrška"

Poruke su prikazane na listi, sa nazivom pošiljatelja i datumom slanja. Ako je poruka pročitana od druge strane, prikazuje se datum čitanja.

U stupcu "HZZO" (br. 3 na slici gore) oznakom " $\checkmark$ " označeno je kada je pošiljatelj poruke HZZO.

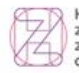

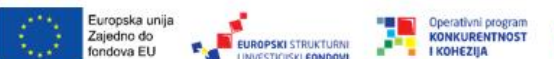

Poruku je moguće pročitati odabirom opcije "Pročitaj poruku" (br. 1 na slici gore), nakon čega se otvara okvir za čitanje poruke sa detaljima o vremenu slanja i tekstom poruke. Iz ovog okvira omogućeno je i slanje odgovora na poruku, odabirom opcije "Pošalji poruku" u donjem dijelu okvira.

Slanje nove poruke omogućeno je odabirom opcije "Pošalji poruku" (br. 2 na slici gore), nakon čega se otvara okvir za slanje poruke (donja slika).

| Pošalji poruku |                               | × |
|----------------|-------------------------------|---|
|                |                               | ~ |
| Poruka:*       |                               |   |
|                |                               |   |
|                |                               |   |
|                | Zatvori prozor Pošalji poruku |   |
|                |                               |   |
|                |                               |   |
|                |                               |   |
|                |                               |   |

Slika 34. Okvir za slanje nove poruke

Nakon slanja poruke, u okviru za slanje ispisuje se tekst o uspješnom slanju poruke, a poruka se prikazuje na listi.

#### **3.3.5.** Kartica "Promjene statusa"

Kartica "Promjene statusa" služi za praćenje promjena u statusima ponuda po koracima nakon slanja ponude u HZZO.

| Timovi Softverske aplikacije Dokumenti Podrška      | Promjene statusa |                |                |
|-----------------------------------------------------|------------------|----------------|----------------|
|                                                     |                  |                |                |
| Datum promjene                                      | Osoba            | Iz statusa     | U status       |
| 15.07.2024                                          |                  | Poslano u HZZO |                |
| 16.07.2024                                          |                  | Poslano u HZZO | Unos u tijeku  |
| 24.07.2024                                          |                  | Unos u tijeku  | Poslano u HZZO |
| 24.07.2024                                          |                  | Poslano u HZZO | Unos u tijeku  |
| 26.07.2024                                          |                  | Unos u tijeku  | Poslano u HZZO |
| 26.07.2024                                          |                  | Poslano u HZZO | Unos u tijeku  |
| 26.07.2024                                          |                  | Unos u tijeku  | Poslano u HZZO |
| 26.07.2024                                          |                  | Paslano u HZZO | Unos u tijeku  |
| 26.07.2024                                          |                  | Unos u tijeku  | Poslano u HZZO |
| 26.07.2024                                          |                  | Poslano u HZZO | Unos u tijeku  |
| Strana 1 of 2 (16 podataka) Prethodni 1 2 Siljedeči |                  |                |                |

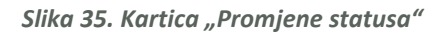

Na listi se prikazuju ponude/pozivi u statusima. Nakon što je ponuda poslana u HZZO, ovisno o natječaju, situaciji i tijeku obrade ponudbene dokumentacije, status neke ponude može biti promijenjen od strane provoditelja PZZ ili HZZO.

Ponuda može biti u jednom od ovih statusa:

- **Unos u tijeku** (za vrijeme dok je ponuda u izradi kod provoditelja PZZ)
- **Poslano u HZZO** (ponuda je spremljena i poslana u HZZO)
- Vraćena u doradu (ako je provoditelj PZZ vratio ponudu na dodatni unos)
- Prihvaćena
- Neprihvaćena
- **Transformirana u ugovor** (kada je ponuda prihvaćena Odlukom Upravnog vijeća HZZO ona dobiva status ugovorene)

| 8             |     | 2      |
|---------------|-----|--------|
| Æ             | 7   | $\sim$ |
|               | 7.7 | 7 1    |
| 11.2          | ()  | 1      |
| $\mathcal{V}$ | 1 Z | 4-J    |

Hrvatski Croatian zavod za Health zdravstveno Insurance osiguranje Fund Europska unija Zajedno do fondova EU

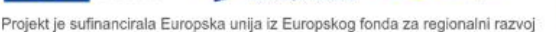

REPUBLIKA HRVATSKA

- Nerazmatrana (iz razloga definiranih u natječaju neka ponuda nije ušla u razmatranje)
- Djelomično prihvaćena

#### 3.3.6. Slanje ponude u HZZO

Po završetku izrade ponude po karticama i detaljima, ponuda se sprema i šalje u HZZO odabirom opcije "Pošalji ponudu u HZZO".

| Opći podaci ponude                                 |                |                                                    |                  |                 |                      |                       |                       |
|----------------------------------------------------|----------------|----------------------------------------------------|------------------|-----------------|----------------------|-----------------------|-----------------------|
| Tip ustanove:                                      |                |                                                    |                  |                 | Spremi izmje         | ne Obriši ponudu<br>2 | Pošalji ponudu u HZZO |
| BZZ<br>IBAN:*                                      |                | Telefonski broj (primjer za validan format je: 095 | 51234567):*      | E-mail adresa:* | -                    |                       | 2                     |
|                                                    | V/1            |                                                    | Unidžkiest kasti | test@hotma.com  | Chattan and an and a |                       |                       |
| 15.07.2024                                         | Nid5d:         |                                                    | ordazbeni broj:  |                 | Unos u tijeku        |                       |                       |
| Timovi Softverske aplikacije Dokumenti Podrška Pre | omjene statusa |                                                    |                  |                 |                      |                       |                       |
| Dolum acomismo                                     | Oraha          |                                                    | In adultations   |                 | Lebolue              |                       |                       |

Slika 36. Slanje ponude u HZZO

Na stranici "Opći podaci ponude" u desnom gornjem dijelu nalaze se opcije za spremanje ponude (br. 1 na slici gore) i za slanje ponude u HZZO (br. 2 na slici gore). Ponudu je moguće i obrisati (br. 3 na slici gore), a opcija brisanja će obrisati ponudu uključujući i sve stavke na ponudi.

Nakon slanja ponude u HZZO, ponuda će dobiti status "Poslano u HZZO", a status ponude je moguće pratiti na kartici "Promjena statusa" (iz točke 3.3.5.).

**Napomena:** Samo u koraku odmah nakon slanja, dok je ponuda u statusu "Poslano u HZZO", a prije zaprimanja i početka obrade ponude u HZZO-u, pojavit će se i opcija "Vrati ponudu", te u tom vremenu provoditelj PZZ ima mogućnost ponudu vratiti iz statusa poslane na doradu/dopunu. Tako vraćena ponuda na kartici "Promjena statusa" dobiva status "Unos u tijeku".

#### 3.4. Pregled ugovora

Na početnoj stranici korisnik u izborniku odabire opciju "Pregled ugovora".

Na ovom mjestu prikazana je lista svih postojećih ugovora i dodataka ugovorima (aktivnih i isteklih), prema razdoblju trajanja ugovora.

| Poslovni por | al Početna Info •                                      | Prijavljeni korisnik: | avljeni korisnik: |               |  |
|--------------|--------------------------------------------------------|-----------------------|-------------------|---------------|--|
| <= Početna   | Odabrani poslodavac: Dom zdravlja Odaberi poslodavca Q |                       |                   |               |  |
| Popis U      | govora                                                 |                       |                   |               |  |
| Tip ugovora  | V Naziv ugovora                                        | T Datum od            | T Datum do        | τ             |  |
| SKZZ         | UGOVOR - POSEENI PROGRAM                               |                       |                   | Detalji ugovo |  |
| PZZ          | UGOVOR - DOM ZDRAVLJA                                  | 17.17.20.01           | 81.32.30.01       | Detalji ugovo |  |
| PZZ          | UGOVOR - MEDICINA RADA - DOM ZDRAVLIA                  |                       |                   | Detalji ugovi |  |
| PZZ          | UGOVOR - MEDICINA RADA - DOM ZDRAVLJA                  |                       |                   | Detalii uoou  |  |
| SKZZ         | UGOVOR - DOM ZDRAVLIA                                  |                       |                   | Detalji ugovi |  |
| PZZ          | UGOVOR - MEDICINA RADA - DOM ZDRAVLIA                  |                       |                   | Detalji ugovo |  |
| SKZZ         | UGOVOR - DOM ZDRAVLIA                                  |                       |                   | Detalji ugovo |  |
| PZZ          | UGOVOR - MEDICINA RADA - DOM ZDRAVLJA                  |                       |                   | Detalji ugovo |  |
| PZZ          | UGOVOR - DOM ZDRAVLJA                                  |                       |                   | Detalji ugovo |  |
|              | LICONDR - MEDICINA RADA - DOM ZDRAM IA                 |                       |                   | Detalii uqqvq |  |

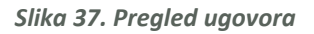

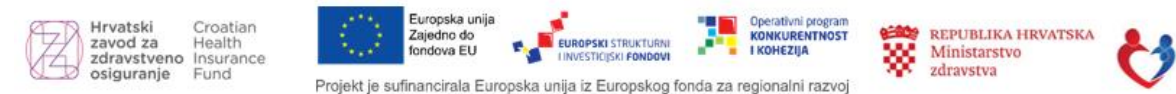

Na listi ugovora moguće je poredati (sortirati) stupce po nazivu ugovora i po datumima trajanja ("Datum od" i "Datum do" na slici gore).

Detalje svakog ugovora moguće je pregledati odabirom opcije "Detalji ugovora" u stupcu desno na listi.

| Poslovni portal        | Početna   Info =                          | Prijavljeni korisnik : 🔹 Odjava 🖯 |
|------------------------|-------------------------------------------|-----------------------------------|
| <= Ugovori             | Odabrani poslodavac: Odaberi poslodavca Q |                                   |
| Opći podaci ugo        | vora 1                                    |                                   |
| Šifra:                 | Tip ugovora                               | к                                 |
|                        | UGOVOR                                    | - BOLNIČKA ZDRAVSTVENA USTANOVA   |
| Naziv ustanove:        | Datum od:                                 |                                   |
|                        |                                           |                                   |
| OIB:                   | Datum do:                                 |                                   |
| 2 3                    | 4 5                                       |                                   |
| Timovi Status ugovo    | vra Aneksi ugovora Obavijesti ugovora     |                                   |
| Enter text to search   |                                           | Clear                             |
| Šifra djelatnosti Djel | latnost                                   | Tip tima a                        |
|                        | Nema zapisa                               |                                   |
|                        |                                           |                                   |

Slika 38. Detalji ugovora

Nakon ulaska na stranicu "Detalji ugovora", u gornjem dijelu prikazuju se opći podaci (tip ustanove provoditelja PZZ, OIB, šifre, razdoblje trajanja ugovora,...., br 1 na slici gore).

U donjem dijelu nalaze se kartice, važno je napomenuti da broj i naziv kartica varira ovisno o tipu provoditelja PZZ i tipu ugovora ili natječaja. Također i mogućnost izmjena/ažuriranja/dodavanja podataka na pojedinoj kartici ovisi o kontekstu i situaciji.

Na gornjoj slici koja se daje za primjer se nalaze ove kartice: "Timovi" (br. 2 na slici gore), "Status ugovora" (br. 3 na slici gore), "Aneksi ugovora" (br. 4 na slici gore) i "Obavijesti ugovora" (br. 5 na slici gore).

| Upiši tekst za   | ı pretragu                     |                 |                 |          |              |       |            |
|------------------|--------------------------------|-----------------|-----------------|----------|--------------|-------|------------|
| ifra djelatnosti | Djelatnost                     | Šifra radilišta | Naziv radilišta | Tip tima | Naziv mjesta | Ulica | Broj       |
| 000000           | Patronažna zdravstvena zaštita |                 | DOM ZDRAVLIA    | Sestra   |              |       |            |
| 080000           | Patronažna zdravstvena zaštita |                 | DOM ZDRAVLJA    | Sestra   |              |       |            |
| 080000           | Patronažna zdravstvena zaštita |                 | DOM ZDRAVLJA    | Sestra   |              |       |            |
| 080000           | Patronažna zdravstvena zaštita |                 | DOM ZDRAVLJA    | Sestra   |              |       |            |
| 080000           | Patronažna zdravstvena zaštita |                 | DOM ZDRAVLJA    | Sestra   |              |       | 0          |
| 080000           | Patronažna zdravstvena zaštita |                 | DOM ZDRAVLJA    | Sestra   |              |       | 0          |
| 080000           | Patronažna zdravstvena zaštita |                 | DOM ZDRAVLJA    | Sestra   |              |       | <b>1</b>   |
| 080000           | Patronažna zdravstvena zaštita |                 | DOM ZDRAVLJA    | Sestra   |              |       | <b>2</b> 0 |
| 080000           | Patronažna zdravstvena zaštita |                 | DOM ZDRAVLJA    | Sestra   |              |       |            |
| 080000           | Patronažna zdravstvena zaštita |                 | DOM ZDRAVLJA    | Sestra   |              |       |            |

#### 3.4.1. Detalji ugovora, kartica "Timovi"

Na popisu timova moguće je pretraživanje timova upisom kriterija u tražilicu (na vrhu na slici gore).

Uvid u detalje tima moguć je odabirom opcije "Detalji tima" u desnom dijelu popisa (na slici gore).

Na slici niže primjer je tima doma zdravlja za patronažnu zdravstvemu zaštitu, koji sadrži kartice sa članovima (član i/ili nositelj), sa radnim vremenom, aplikacijama i izjavama poslodavaca.

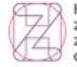

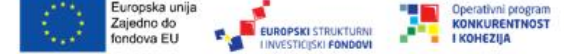

Projekt je sufinancirala Europska unija iz Europskog fonda za regionalni razvoj

REPUBLIKA HRVATSKA

Slika 39. Detalji ugovora - Timovi

| Detalji tima                   |                               |                   |                 |        |
|--------------------------------|-------------------------------|-------------------|-----------------|--------|
| Šifra djelatnosti:             |                               | Tip ugovora:      |                 |        |
| 1080000                        |                               | UGOVOR - DOM      | ZDRAVLJA        |        |
| Naziv djelatnosti:             |                               | Datum ugovora od: |                 |        |
| Patronažna zdravstvena zaštita | 1                             |                   |                 |        |
| Šifra radilišta:               |                               | Datum ugovora do: |                 |        |
|                                |                               |                   |                 |        |
| Naziv radilišta:               |                               |                   |                 |        |
|                                |                               |                   |                 |        |
| Broj smjena:                   |                               |                   |                 |        |
| E mail adresa:                 |                               |                   |                 |        |
|                                |                               |                   |                 |        |
| Tip tima:                      |                               |                   |                 |        |
| Sestra                         |                               |                   |                 |        |
| Članovi tima Radno vrijen      | lzjave poslodavaca Aplikacije |                   |                 |        |
| Upiši tekst za pretragu        |                               |                   |                 | Očisti |
| Tip                            | Ime i prezime                 | Faksimil          | Specijalizacija | Sati   |
| Nositelj tima                  |                               |                   |                 | 40     |

Slika 40. Detalji tima

Ovdje također broj i naziv kartica varira ovisno o tipu provoditelja PZZ i tipu ugovora. Nadalje i mogućnost izmjena/ažuriranja podataka i dodavanje novih podataka na pojedinoj kartici ovisi o kontekstu i situaciji.

U slučaju kada provoditelj PZZ ima ugovorene SKZZ sadržaje, u okviru "Detalji tima" mogu se pojaviti i dodatne kartice vezano za specifične sadržaje SKZZ. Na slici niže je primjer kada dom zdravlja ima ugovoreno rodilište.

| cianovi tima Radno viljeme Postupci Postelje 12j | zjave poslodavaca Aplikacije |          |          |  |  |  |
|--------------------------------------------------|------------------------------|----------|----------|--|--|--|
| Upiši tekst za pretragu                          |                              |          |          |  |  |  |
| Tip kreveta Bro                                  | oj kreveta                   | Datum od | Datum do |  |  |  |
| Rodilište u domu zdravlja                        |                              |          |          |  |  |  |

Slika 41. Detalji tima, dodatne kartice za SKZZ

Na slici gore vidljivo je da se u detaljima tima nalaze još dvije dodatne kartice: "Postupci" i "Postelje" kao ugovoreni sadržaji iz SKZZ razine.

#### 3.4.2. Detalji ugovora, kartica "Status ugovora", pregled detalja

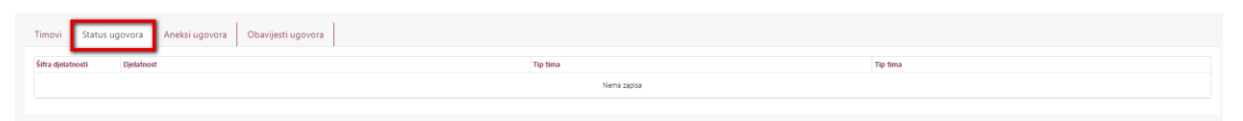

Slika 42. Status ugovora

Ukoliko se ugovor nalazi u određenom statusu, na kartici "Status ugovora" moguć je uvid u detalje, odabirom opcije "Detalji tima" u desnom dijelu popisa statusa ugovora.

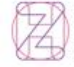

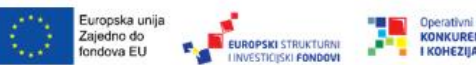

21

REPUBLIKA HRVATSKA

Ministarstvo zdravstva

NKURENTNOST

3.4.3. Detalji ugovora, kartica "Izmjene ugovora", dodavanje novog aneksa, izmjene aneksa, prijava zamjene za nositelja ili člana tima

| Timovi Status ugovora Izm | jene ugovora Obavijesti ugovora |           |                |                 |                  |         | Izradi dod   | atak ugovoru |
|---------------------------|---------------------------------|-----------|----------------|-----------------|------------------|---------|--------------|--------------|
| Upiši tekst za pretragu   |                                 |           |                |                 |                  |         |              | Očisti       |
| Naziv dodatka             |                                 | <br>Klasa | Urudžbeni broj | Datum stvaranja | Datum aktivacije | Status  | Tip dodatka  |              |
|                           |                                 |           |                |                 |                  | Aktivan | Annex        |              |
|                           |                                 |           |                |                 |                  | Aktivan | Annex        |              |
|                           |                                 |           |                |                 |                  | Aktivan | Notification |              |
|                           |                                 |           |                |                 |                  | Podnjet | Notification |              |
|                           |                                 |           |                |                 |                  | Aktivan | Notification |              |
|                           |                                 |           |                |                 |                  | Podnjet | Notification |              |
|                           |                                 |           |                |                 |                  | Aktivan | Notification |              |
|                           |                                 |           |                |                 |                  | Aktivan | Notification |              |
|                           |                                 |           |                |                 |                  | Podnjet | Notification |              |
|                           |                                 |           |                |                 |                  |         |              |              |

Slika 43. Detalji ugovora, kartica "Izmjene ugovora"

Na kartici "Izmjene ugovora" prikazuje se lista ugovora i dodataka ugovora sa statusima. Ovisno o kontekstu moguće je dodavanje, odabirom opcije "Izradi dodatak ugovoru" u gornjem desnom dijelu kartice – slika gore); tada će se otvoriti okvir za unos novog dodatka.

| Kadrovske promjene - SKZZ     Image: Comparison of the second second secon | Ip izmjene:^              |   | _ |
|----------------------------------------------------------------------------------------------------|---------------------------|---|---|
| 2.12.2024.                                                                                                    | Kadrovske promjene - SKZ  | 2 | • |
| 2.12.2024.                                                                                                    | atum iniciranja izmjene:* |   |   |
|                                                                                                    | 2.12.2024.                |   | • |

Slika 44. Izradi dodatak ugovoru

Nakon unosa tipa dodatka i datuma, korisnik odabire opciju "Spremi dodatak ugovoru", nakon čega se otvara okvir da dodavanje aneksa/dodatka. Ovaj okvir je izgledom i funkcionalnostima identičan okviru koji se otvara za Promjenu-dodatak ugovoru, pa je postupak opisan niže u opciji "Promjenadodatak ugovoru".

Anekse ugovora koji su u statusima "U pripremi" (br. 1 na slici niže) i u tipu "Notifikacija" (br. 2 na slici niže) moguće je promijeniti odnosno ažurirati, odabirom opcije "Promjena-dodatak ugovoru" (br. 3 na slici niže).

| Timovi Status ugovora Izmjene ugovora | Obavijesti ugovora |                |                 |                  |            |              |                          |
|---------------------------------------|--------------------|----------------|-----------------|------------------|------------|--------------|--------------------------|
|                                       | -                  |                |                 |                  |            |              | Izradi dodatak ugovoru   |
| Upiši tekst za pretragu               |                    |                |                 |                  | 1          | 2            | Očisti                   |
| Naziv dodatka                         | Klasa              | Urudžbeni broj | Datum stvaranja | Datum aktivacije | Status     | Tip dodatka  | 3 #                      |
|                                       |                    |                |                 |                  | Podnjet    | Annex        |                          |
|                                       |                    |                |                 |                  | U pripremi | Notification | Promjena dodatak ugovoru |
|                                       |                    |                |                 |                  | Podnjet    | Annex        |                          |
|                                       |                    |                |                 |                  | U pripremi | Annex        | Promjena dodatak ugovoru |
|                                       |                    |                |                 |                  | U pripremi | Annex        | Promjena dodatak ugovoru |
|                                       |                    |                |                 |                  | U pripremi | Notification | Promjena dodatak ugovoru |
|                                       |                    |                |                 |                  | U pripremi | Annex        | Promjena dodatak ugovoru |

Slika 45. Promjena-dodatak ugovoru

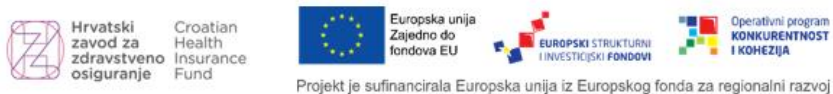

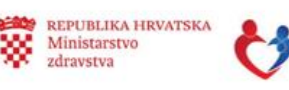

ONKURENTNOST

I KOHEZIIA

Odabirom opcije "Promjena-dodatak ugovoru" otvara se okvir za promjenu, sa naslovom konkretnog aneksa ugovora.

Važno je napomenuti da će u nekim slučajevima ovisno o uvjetima natječaja, tipu provoditelja PZZ i vrsti ugovora, prilikom promjene biti obavezno priložiti neku dokumentaciju; ovisno o kontekstu u stupcu "Obavezno" obavezna će dokumentacija imati oznaku " $\checkmark$ " (kvačicu), te neće biti moguće poslati izmjenu u HZZO ukoliko prilozi ne postoje. Dokumentacija se učitava uz pomoć opcija "Učitaj", "Preuzmi" ili "Obriši" u desnom dijelu liste dokumentacije.

Kod dodatka ugovora za kadrovske promjene, također će nekad biti uvjet priložena dokumentacija za konkretnog zdravstvenog radnika (ima oznaku " $\checkmark$ " - kvačicu), dokumentaciju je potrebno učitati odabirom opcije "Učitaj" (slika niže).

| in ongena douatak ugorora                               |                            |                          |                    |                  |                          |   |
|---------------------------------------------------------|----------------------------|--------------------------|--------------------|------------------|--------------------------|---|
| Zdravstveni radnik                                      | Šifra zdravstvenog radnika | OIB zdravstvenog radnika |                    | Broj radnih sati |                          |   |
|                                                         |                            | Nema zapisa              |                    |                  |                          |   |
|                                                         |                            |                          |                    |                  |                          |   |
| Novi član tima (Dohvat podataka po faksimilu):*         |                            |                          | Broj radnih sati:* |                  | Dodai člana – Očisti     |   |
|                                                         |                            |                          |                    |                  | ocour ciuna ocour        |   |
| Zdravstveni radnik                                      | Sifra zdravstvenog radnika | UIB zdravstvenog radnika |                    | Broj radnih sati |                          |   |
|                                                         |                            | Nema zapisa              |                    |                  |                          |   |
| Zatuaranie positelia tima (Dobuat podstaka po fake      | rimile de#                 |                          | Datum dout         |                  |                          |   |
| Zatvaranje nositelja tima (Donvat podataka po laks      | initio).                   |                          | Datam do.          |                  | Zatvori nositelja Očisti |   |
|                                                         | <b>T</b>                   |                          |                    |                  |                          |   |
| Zdravstveni radnik                                      | Sifra zdravstvenog radnika | OIB zdravstvenog radnika |                    | Da               | itum do                  |   |
|                                                         |                            | Nema zapisa              |                    |                  |                          |   |
| Zaturania ilana tima (Dahust padataka na faksimi        | 3.5.4                      |                          | Datum daut         |                  |                          |   |
| Zatvaranje ciana tima (Donvat podataka po faksimi       | iu); -                     |                          | Datum do:-         |                  | Zatvori člana Očisti     |   |
| Zdrawbuni radnik                                        | Čifra udrawbanna radnika   | OIB refrauchumon radnika |                    |                  | tum do                   |   |
|                                                         | anna Auranstacing Laurana  | OTO 2014YSVEDIOU RADIERA |                    | U.               |                          |   |
|                                                         |                            | iverna zapisa            |                    |                  |                          |   |
| Datum aktivacije:*                                      |                            |                          |                    |                  |                          |   |
| •                                                       |                            |                          |                    |                  |                          |   |
|                                                         |                            |                          |                    |                  |                          | _ |
| Naziv dokumenta                                         |                            |                          |                    | Obavezno         | *                        |   |
| Ugovor o radu                                           |                            |                          |                    | · · ·            | Učitaj                   |   |
| Odobrenje za samostalan rad mjerodavne komore (licenca) |                            |                          |                    | ~                | Učitaj                   |   |
|                                                         |                            |                          |                    |                  |                          |   |

Slika 46. Kadrovske promjene - prilaganje dokumentacije

Nakon dodavanja, korisnik će spremiti dodano/izmijenjeno u dodatku ugovoru odabirom opcije "Spremi dodatak ugovoru", nakon čega će moći poslati aneks/dodatak u HZZO odabirom opcije "Pošalji u HZZO".

Poslani dodatak će se prikazati na listi aneksa ugovora u statusu P = "podnijeto".

#### PRIJAVA ZAMJENE U TIMU

U slučaju kada za neki već ranije ugovoreni tim postoji potreba zamjene nositelja ili člana, zamjena se prijavljuje/registrira također putem opcije "Izradi dodatak ugovoru", gdje korisnik s padajućeg izbornika odabire neku od ponuđenih zamjena, kao na slici niže.

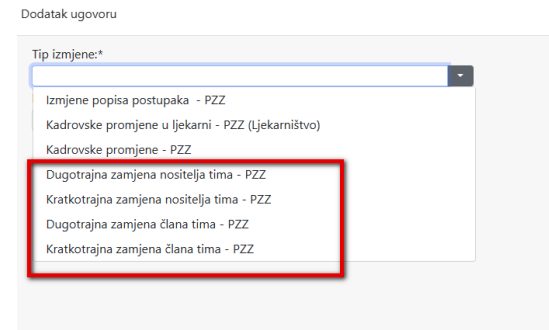

Slika 47. Prijava zamjene u timu

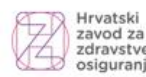

Hrvatski Croatian zavod za Health zdravstveno Insurance osiguranje Fund

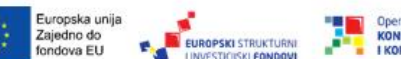

Projekt je sufinancirala Europska unija iz Europskog fonda za regionalni razvoj

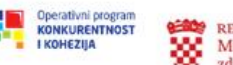

REPUBLIKA HRVATSKA Ministarstvo zdravstva Nakon odabira tipa zamjene i upisa datuma početka zamjene, korisnik sprema odabir odabirom opcije "Spremi dodatak ugovoru" (slika niže):

| Dodatak ugo | voru                    |                        |   |  |
|-------------|-------------------------|------------------------|---|--|
| Tip izmjene | :*                      |                        |   |  |
| Kratkotraj  | jna zamjena nositelja t | ima - PZZ              | • |  |
| Datum inici | iranja izmjene:*        |                        |   |  |
| 6.3.2025.   |                         |                        | • |  |
|             | Zatvori prozor          | Spremi dodatak ugovoru |   |  |

#### Slika 48. Prijava zamjene u timu, spremanje odabira

...nakon čega će se prikazati kontekstni okvir za upis podataka o zamjeni.

| Dodatak ugovoru                |                                     |            |                      |
|--------------------------------|-------------------------------------|------------|----------------------|
| Zamjene                        |                                     |            |                      |
| Radilište:*                    |                                     |            |                      |
|                                |                                     |            | Pretraživanje Očisti |
| Nositelj                       | Zamjena                             |            |                      |
| Podaci osobe koji se mijenja:* | Podaci zamjena (upišite Faksimil):* |            |                      |
| Razlog zamjene:*               | Broj radnih sati:*                  | Datum od:* | Datum do:            |
| Datum iniciranja izmjene:*     | Ima li pristup pacijenata           |            |                      |
|                                | Dodaj zamjenu                       |            |                      |
|                                |                                     |            |                      |

Slika 49. Okvir za upis zamjene

U gornjem dijelu okvira upisuje se radilište, u lijevom dijelu okvira podaci o nositelju ili članu tima, a u desnom podaci o zamjenskom nositelju ili članu.

Nakon upisa svih podataka, korisnik odabire opciju "Dodaj zamjenu", zatim opciju "Spremi" i nakon toga opciju "Pošalji anex u HZZO", nakon čega će se prikazati poruka o uspješnom dodavanju zamjene, a zamjena prikazati na listi na kartici "Izmjene ugovora".

**NAPOMENA:** Polja za upis prikazana na gornjoj slici mogu varirati ovisno o originalnom tipu tima, djelatnosti ili ugovoru.

#### 3.4.4. Detalji ugovora, kartica "Obavijesti ugovora"

| Timovi Status ugovora Aneksi ugovora Obavijesti ugovor |                 |          |            |  |  |
|--------------------------------------------------------|-----------------|----------|------------|--|--|
| Enter text to search                                   |                 |          | Clear      |  |  |
| Poruka                                                 | Kreirano datuma | Datum do | Traje dana |  |  |
| Nema zapisa                                            |                 |          |            |  |  |

#### Slika 50. Obavijesti ugovora

Na kartici "Obavijesti ugovora", ovisno o kontekstu ugovora, prikazat će se obavijesti.

Hrvatski Croatian zavod za Health zdravstveno Insurance osiguranje Fund

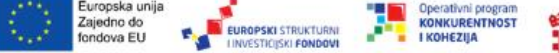

Projekt je sufinancirala Europska unija iz Europskog fonda za regionalni razvoj

REPUBLIKA HRVATSKA

#### 3.5. Izvještaji

Na početnoj stranici korisnik u izborniku odabire opciju "Izvještaji".

Na ovom mjestu moguće je generirati izvještaje s podacima iz postojećih ugovora i dodataka ugovora.

| Zavod za Health<br>zdravstveno Insurance<br>osiguranje Fund |                      |                       |            |
|-------------------------------------------------------------|----------------------|-----------------------|------------|
| Poslovni portal Početna Info                                | ,                    | Prijavljeni korisnik: | - Odjava 🗗 |
| <= Početna                                                  | Odabrani poslodavac: |                       |            |
| Dostupni izvještaji                                         |                      |                       |            |
| Ugovor:* 1                                                  |                      |                       |            |
|                                                             |                      |                       | •          |
| Tip izvještaja:* 2                                          | Forma                | at dokumenta:* 3      |            |
| Preuzmi                                                     |                      |                       |            |

Slika 51. Izvještaji

Opis polja i sadržaja padajućih izbornika u poljima za izvještaj:

**Polje "Ugovor\*"** (br. 1 na slici gore) – korisnik s padajućeg izbornika odabire tip ugovora. Ovisno o provoditelju PZZ, tipu i natječajima, za provoditelja PZZ se na izborniku može prikazati više ugovora.

**Polje "Tip izvještaja\*"** (br. 2 na slici gore) – korisnik s padajućeg izbornika odabire podatke koji će se prikazati u izvještaju. Padajući izbornik će ponuditi izbor ovisno o provoditelju PZZ, vrsti ugovora i natječaja, najčešće popise radilišta/lokacija, popise postupaka, radno vrijeme po radilištima i drugo.

**Polje "Format dokumenta\*"** (br. 3 na slici gore) – korisnik odabire jedan od tri predložena formata: Word, Excel ili PDF.

Na slici niže daje se primjer upisa kriterija za generiranje izvještaja za provoditelja PZZ - isporučitelja ortopedskih pomagala.

| Dostupni izvještaji                                               |                           |                                       |  |
|-------------------------------------------------------------------|---------------------------|---------------------------------------|--|
| Ugovor:*                                                          |                           |                                       |  |
| UGOVOR - ISPORUKA ORTOPEDSKIH I DRUGIH POMAGALA (01.01.2023 - 31. | 12.2024)                  |                                       |  |
| Tip izvještaja:*                                                  | Format dokumenta:*        |                                       |  |
| Popis svih radilišta i djelatnika                                 | <ul> <li>Excel</li> </ul> | · · · · · · · · · · · · · · · · · · · |  |
| Preuzmi                                                           |                           |                                       |  |

Slika 52. Izvještaji, primjer

Nakon odabira kriterija s padajućih izbornika, korisnik odabire opciju "Preuzmi" u donjem lijevom dijelu stranice. Na stranici će se ispisati poruka o uspješnom generiranju izvještaja, a izvještaj će nakon preuzimanja biti dostupan korisniku lokalno, na stranici pod "Preuzeto" ili na računalu u mapi "Preuzimanja".

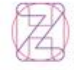

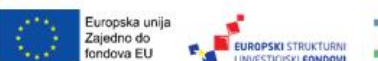

Projekt je sufinancirala Europska unija iz Europskog fonda za regionalni razvoj

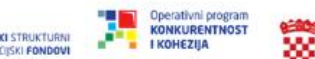

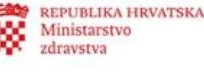

## 4. Postupak odjave iz aplikacije

Nakon završetka rada korisnik se odjavljuje putem opcije "Odjava" koja se nalazi na stranici u gornjem desnom uglu i obavezno gasi preglednik.

## 5. Kontakt

U slučaju poteškoća kod prijave ili u radu s aplikacijom korisnik se može obratiti na elektronsku adresu <u>itsustavi@hzzo.hr</u>.

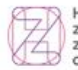

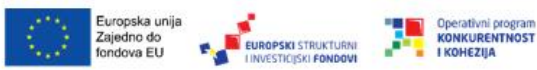

Projekt je sufinancirala Europska unija iz Europskog fonda za regionalni razvoj

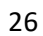